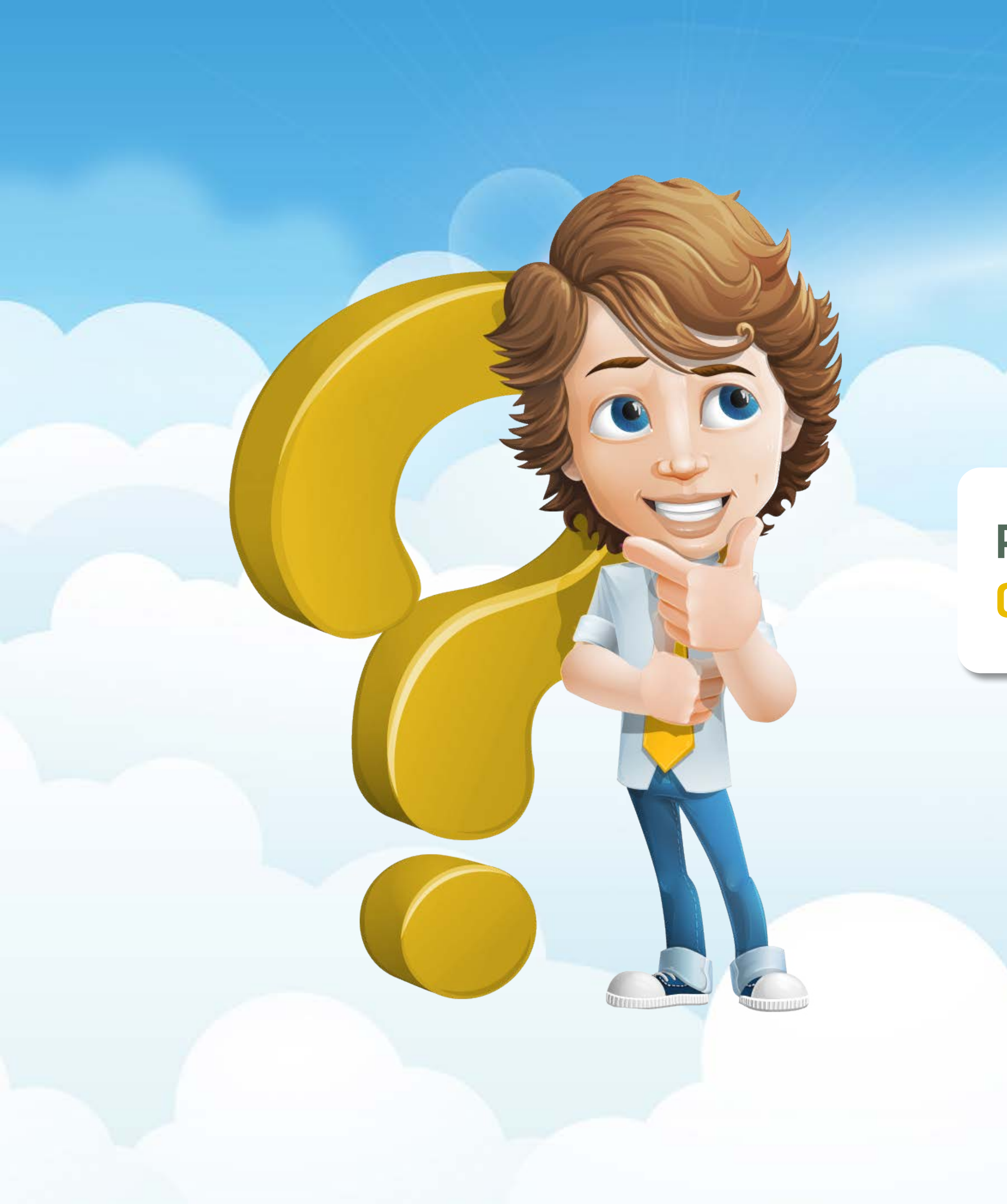

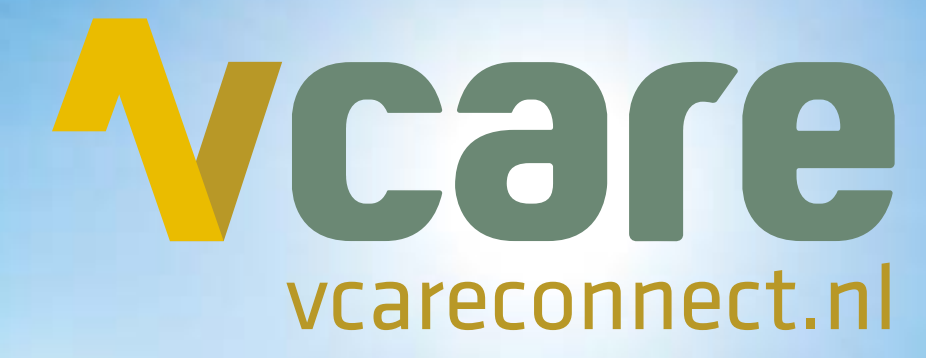

# PIM: Persoonlijke Informatie Manager Gebruikershandleiding

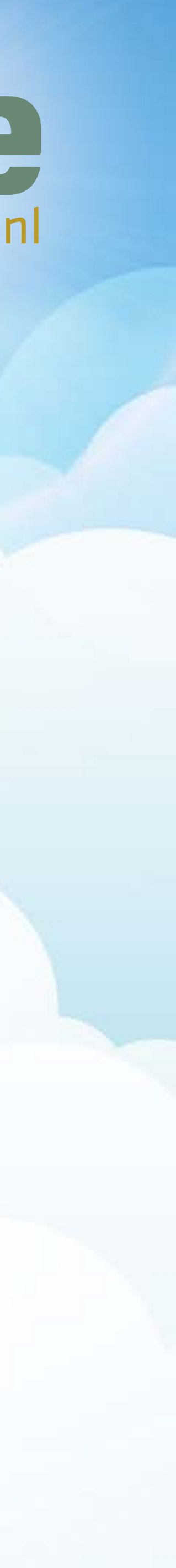

# **Overzicht & snelkoppelingen**

## Introductie

- 1. <u>PIM, uw Persoonlijke Informatie Manager</u>
- 2. Toegang tot PIM
- 3. <u>Beheerder en gebruiker</u>
- 4. Veiligheid bij PIM
- 5. <u>Een veilige omgeving met 1 login</u>
- 6. Omschrijving Rollen
- 7. <u>Administratie en dashboard</u>

## Klik op het <u>onderwerp</u> om meteen naar de juiste pagina te gaan.

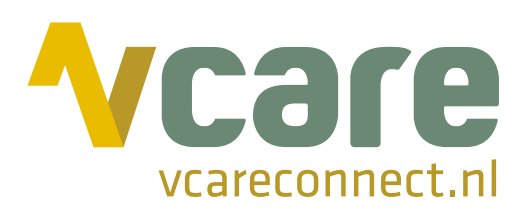

# Gebruiksaanwijzing

1. <u>Home en dashboard</u>

### 2. Mijn Gegevens

Facturen

Tickets

Dashboard

- 2.1 <u>Organisatie</u>
- 2.2 <u>Contactpersonen</u>
  - > <u>Overzicht hoofdlocatie</u>
  - > Overzicht dochterlocatie
  - > <u>Persoonsgegevens</u>
  - > <u>Bewerken en toegang PIM</u>
  - > Rollen toekennen
  - > <u>Contacpersoon toevoegen</u>
- 2.3 <u>Persoonlijk</u>

### 3. Administratie

3.1 <u>Facturen inzien en downloaden</u>

### 4. Downloads

- 4.1 <u>Handleidingen</u>
- 4.2 <u>Brochures</u>
- 4.3 <u>Rapportages</u>

### 5. Service & Support

- 5.1 <u>Tickets</u>
  - > <u>Ticket status</u>
  - > <u>Ticket aanmaken</u>
  - > <u>Ticket aanvullen</u>
- 5.2 <u>FAQ Veelgestelde vragen</u>
- 5.3 <u>Support op afstand</u>

## Introductie

## Maak kennis met PIM, uw Persoonlijke Informatie Manager van Vcare

Graag stellen wij u voor aan PIM, uw Persoonlijke Informatie Manager van Vcare. Hij helpt u beter inzicht te krijgen in uw klantgegevens bij Vcare. Via het PIM klantportaal heeft u direct toegang tot uw gegevens, uw administratie, downloads en service & support. Op deze manier kunt u uw gegevens beheren, heeft u direct inzicht in al uw facturen, kunt u eventuele supportvragen gemakkelijk opvolgen en snel en eenvoudig rapportages inzien en

downloaden.

Bovendien is het Vcare Dashboard vanaf nu geïntegreerd in het klantportaal en heeft u zo directe toegang tot al uw Vcare-applicaties. Met andere woorden een beveiligde omgeving waar u met uw login meteen tot alles toegang heeft, gewoon via het internet!

Om u op weg te helpen in het klantportaal geeft PIM u eerst wat algemene informatie, daarna kunt u met behulp van de gebruikershandleiding zelf inloggen en stap voor stap kennis maken met de mogelijkheden die PIM u biedt.

> PIM: Eén beveiligde omgeving voor uw administratie, support, rapportages... én toegang tot uw Vcare-applicaties.

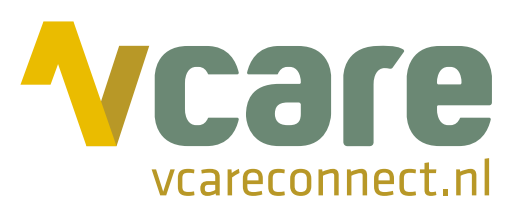

# Introductie

# **Toegang tot PIM**

Wanneer een medewerker gebruik wenst te maken van PIM dient hij een gebruikersaccount te hebben, deze bestaat uit een Gebruikersnaam (e-mailadres) en een Wachtwoord.

Ga naar: pim.vcareconnect.nl

Hoe kan ik een Gebruikersaccount aanvragen?

Als klant bij Vcare heeft de hoofdcontactpersoon van een organisatie automatisch toegang tot PIM. Deze hoofdcontactpersoon is de beheerder voor PIM.

Ik heb een account maar ben mijn wachtwoord vergeten.

Het wachtwoord kan aangepast worden door in het login-scherm op [Wachtwoord vergeten] te klikken. U ontvangt een e-mail met een link om uw wachtwoord opnieuw in te stellen.

| Welkom                     |                     |  |
|----------------------------|---------------------|--|
| Gebruikersnaam             |                     |  |
|                            |                     |  |
| Wachtwoord                 |                     |  |
| Inloggen                   |                     |  |
| Wachtwoord vergeten        |                     |  |
| Inleggen met Microsoft 200 | Inloggon mot Coogle |  |

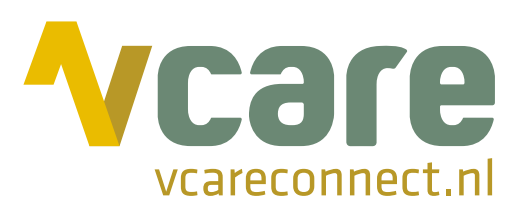

## Beheerder en gebruiker

### Hoofdcontactpersoon - PIM beheerder:

De hoofdcontactpersoon heeft toegang tot alle onderdelen van PIM en is tevens beheerder voor de organisatie binnen PIM. D.w.z. dat de hoofdcontactpersoon de contactpersonen (gebruikers) binnen zijn organisatie kan beheren en rollen kan toekennen. Uiteraard kan de hoofdcontactpersoon kiezen om een andere contactpersoon in de organisatie ook de mogelijkheid te geven om gebruikers en rollen te beheren.

### Contactpersoon - PIM gebruiker

Om een contactpersoon toegang te verlenen tot PIM dient deze persoon moeten aan volgende voorwaarden voldaan worden:

- > de persoon is werkzaam bij een klant van Vcare
- > er is een persoonsgebonden e-mailadres bekend
- [Webtoegang] staat bij de contactpersoon op ja (aan te geven door de beheerder)
- > de rol [Toegang tot PIM] staat aan

In de gebruikershandleiding leest u meer over deze instellingen.

### Applicatiegebruiker

Personen die gebruik maken van onze applicaties zoals bijvoorbeeld Operator, Walldisplay, Scheduler,... kunnen automatisch gebruik maken van het Dashboard dat geïntegreerd is in PIM. Dit hoeft de beheerder niet in te richten.

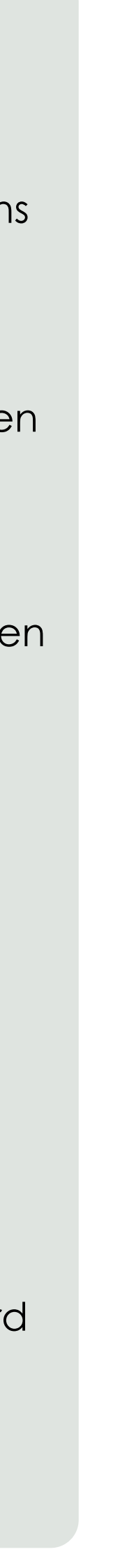

# Introductie

# Uw gegevens zijn veilig bij PIM

Wij weten hoe belangrijk het is om veilig om te gaan met uw gegevens, daarom is het klantportaal PIM gecertificeerd met een SSL certificaat.

SSL wordt gebruikt voor de beveiliging van de internetverbinding, zoals online aankopen, financiële transacties of het versturen van persoonsgegevens. Hierdoor zal alle informatie tijdens het transport vertrouwelijk blijven en niet leesbaar zijn door derden. Websites die over deze beveiliging beschikken zijn herkenbaar aan het gesloten slotje en de https:// in de adresbalk. Zo ziet u dit bijvoorbeeld op de inlogpagina van uw bank, maar dus ook bij PIM, uw Persoonlijke Informatie Manager van Vcare.

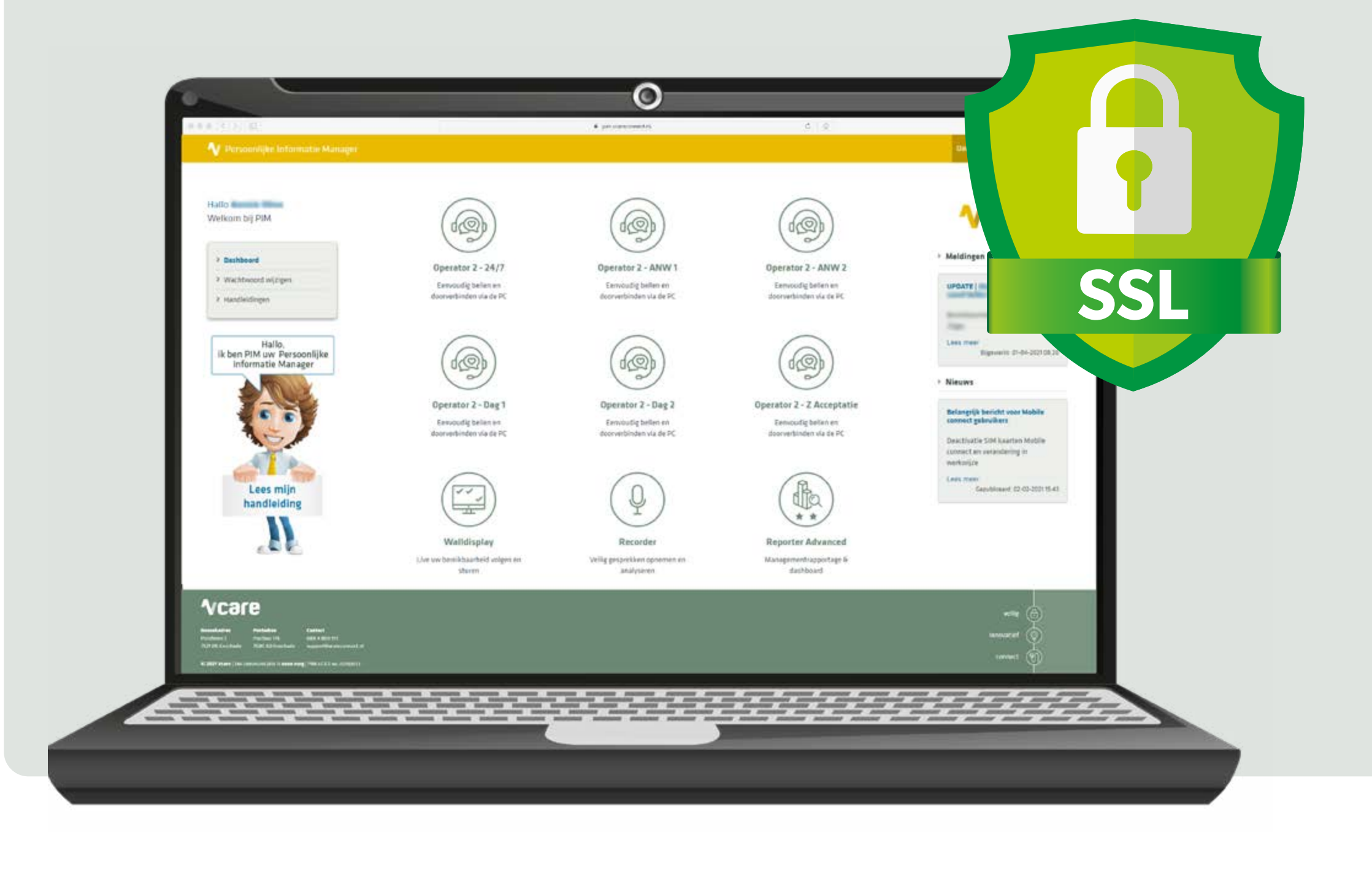

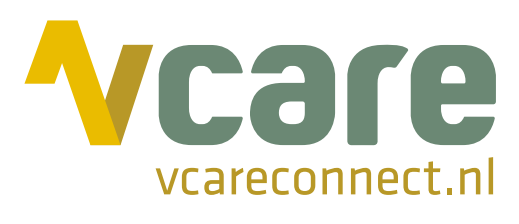

# PIM: een centrale omgeving met 1 login

Het klantportaal PIM is opgebouwd uit 2 onderdelen.

### Klantadministratie

In dit gedeelte staat uw klantspecifieke informatie: gegevens van de organisatie en medewekers, facturen, rapportages, tickets,...

De toegang tot het administratiegedeelte kan door de beheerder ingericht worden. Zo kan er per gebruiker aangegeven worden tot welke informatie hij recht heeft.

Bijvoorbeeld een financieel medewerker wil wel toegang tot de facturen maar niet tot de tickets, een receptioniste dient toegang te krijgen tot de applicaties, tickets en handleidingen maar hoeft geen inzicht in de facturen en rapportages. Naargelang de rollen die u toekent worden niet gebruikte onderdelen onzichtbaar voor de gebruiker.

### **Dashboard**:

Via het Dashboard heeft een gebruiker snel en eenvoudig toegang tot de Vcareapplicaties die voor hem geactiveerd zijn. Slechts 1 persoonlijk wachtwoord is nodig om alles toegankelijk te hebben.

De toegang tot applicaties is door Vcare per gebruiker ingericht en zijn contractgebonden, voor wijzigingen neemt u contact op met Vcare.

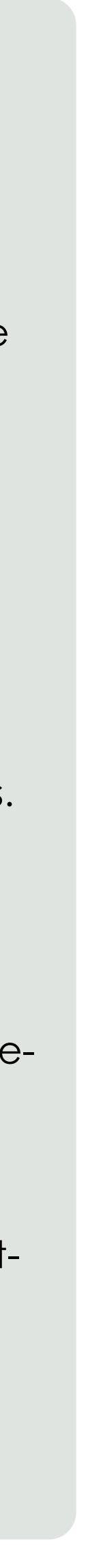

## **Omschrijving Rollen**

| Rol                                               | Omschrijving                                                                                                    |
|---------------------------------------------------|----------------------------------------------------------------------------------------------------|
| Toegang klantportaal PIM                          | Deze rol is noodzakelijk om toegang te krijgen to                                                                               |
| Persoonlijke gegevens beheren                     | Met deze rol heeft de gebruiker het recht om pe<br>(inzien, bewerken en wachtwoord wijzigen).                                   |
| Organisatiegegevens inzien                        | Met deze rol heeft de gebruiker het recht om de<br>in te zien.                                                                  |
| Toegang tot gegevens eventuele<br>dochterlocaties | Wanneer deze rol is toegekend heeft de gebruik<br>tot de gegevens van eventuele dochterorganisc                                 |
| Contactpersonen beheren                           | Met deze rol heeft de gebruiker het recht om co<br>te beheren (inzien, bewerken, toevoegen en ver                               |
| Rollen in klantportaal PIM<br>toekennen           | Met deze rol heeft de gebruiker het recht om co<br>organisatie rollen toe te kennen. Let op: hiervoor<br>beheren' noodzakelijk. |
| Facturen inzien                                   | Met deze rol heeft de gebruiker het recht om fac<br>in pdf-formaat.                                                             |
| Rapportages inzien<br>(afhankelijk van contract)  | Met deze rol heeft de gebruiker het recht om rap<br>downloaden in pdf-formaat.                                                  |
| Handleidingen inzien                              | Met deze rol heeft de gebruiker het recht om ha<br>downloaden.                                                                  |
| Persoonlijke support tickets<br>beheren           | Met deze rol heeft de gebruiker het recht om alle<br>aangemaakte tickets in te zien en/of aan te vulle                          |
| Support tickets van organisatie<br>beheren        | Met deze rol heeft de gebruiker het recht om alle<br>zien en/of aan te vullen.                                                  |

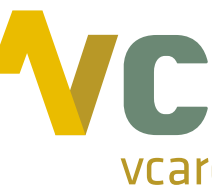

t het PIM klantportaal.

ersoonlijke gegevens te beheren

NAW gegevens van uw organisatie

ker dezelfde rechten m.b.t. toegang aties.

ontactpersonen van uw organisatie rwijderen).

ontactpersonen binnen de is de rol 'Contactpersonen

cturen in te zien en te downloaden

pportages in te zien en te

Indleidingen in te zien en te

leen de door de gebruiker len.

e tickets van de organisatie in te

Als hoofdcontactpersoon kunt u de contactpersonen binnen uw organisatie beheren en rollen toekennen.

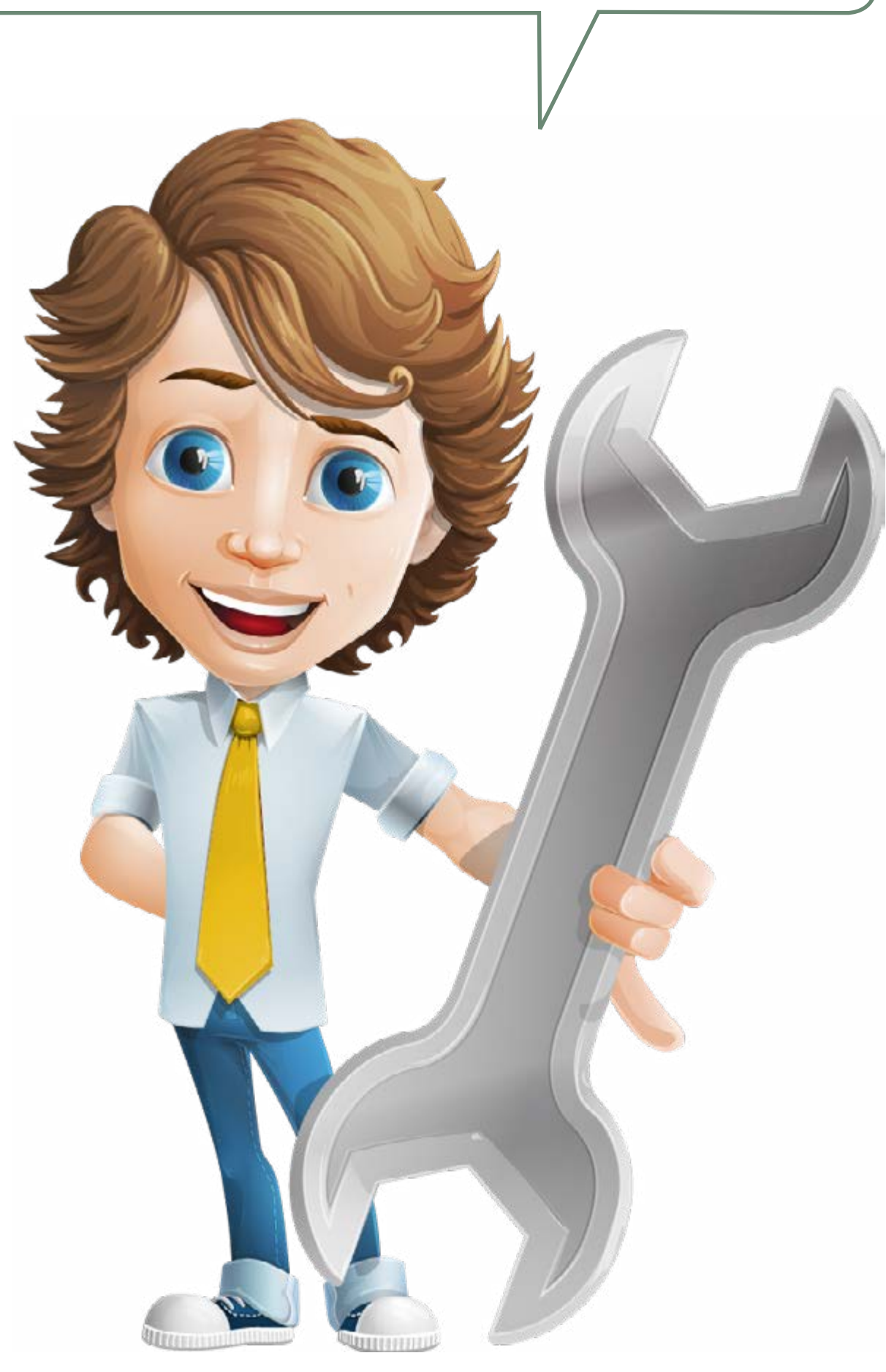

| a    |   |    |      |  |
|------|---|----|------|--|
| econ | n | ec | t.nl |  |

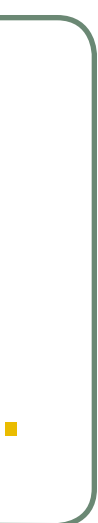

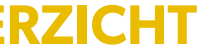

## Administratie en dashboard

### Hallo Lindsey Janssen

Welkom bij PIM

- Dashboard
- Wachtwoord wijzigen >
- Handleidingen >
- > Downloads
- Service & Support >

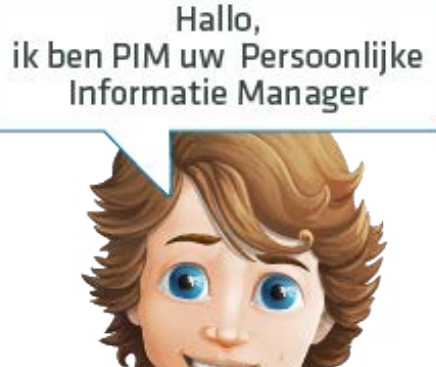

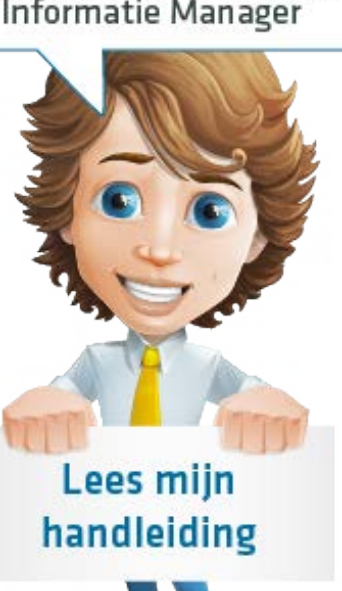

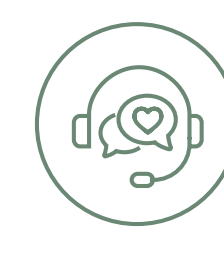

#### Operator

Geïntegreerd bellen en doorverbinden via de PC

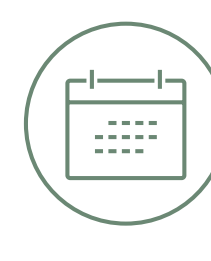

#### Scheduler

Automatische planning van uw bereikbaarheid

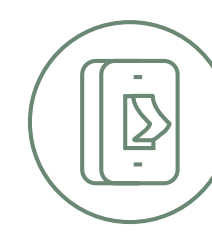

#### **Redirect**

Automatische planning van uw bereikbaarheid

# Vcare

Bezoekadres Pantheon 2 7521 PR Enschede

Bezoekadres Beechavenue 2-16 1119 RT Schiphol – Rijk

Postadres Postbus 176 7500 AD Enschede

© 2019 Vcare | Uw communicatie is onze zorg

### Klantadministratie

In dit gedeelte staat uw klantspecifieke informatie en kunt u gebruikers beheren en rollen toekennen.

> Klik op een onderdeel om het menu te openen.

Wanneer een menuonderdeel niet zichtbaar is heeft u hier geen toegang toe. Dit kan door de beheerder binnen uw organisatie aangepast worden door bepaalde rollen toe te voegen aan uw persoonsgegevens.

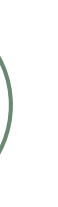

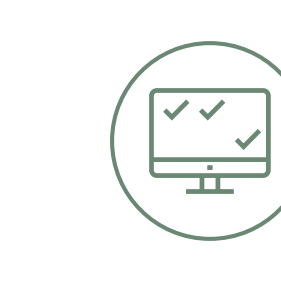

Walldisplay

Live uw bereikbaarheid volgen en sturen

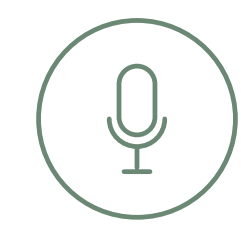

#### Recorder

Veilig gesprekken opnemen en analyseren

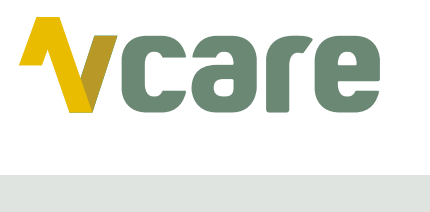

#### Aangepaste openingstijden

Vcare is gesloten op maandag 10 juni 2019 (Pinksteren) Wanneer u een servicecontract...

**Lees meer** 23-05-2019 09:19

Hier krijgt u updates en eventuele storingsmeldingen te zien.

### Dashboard

Via het Dashboard heeft u snel en eenvoudig toegang tot de Vcare-applicaties die voor u geactiveerd zijn. De toegang tot applicaties is door Vcare per gebruiker ingericht en zijn contractgebonden.

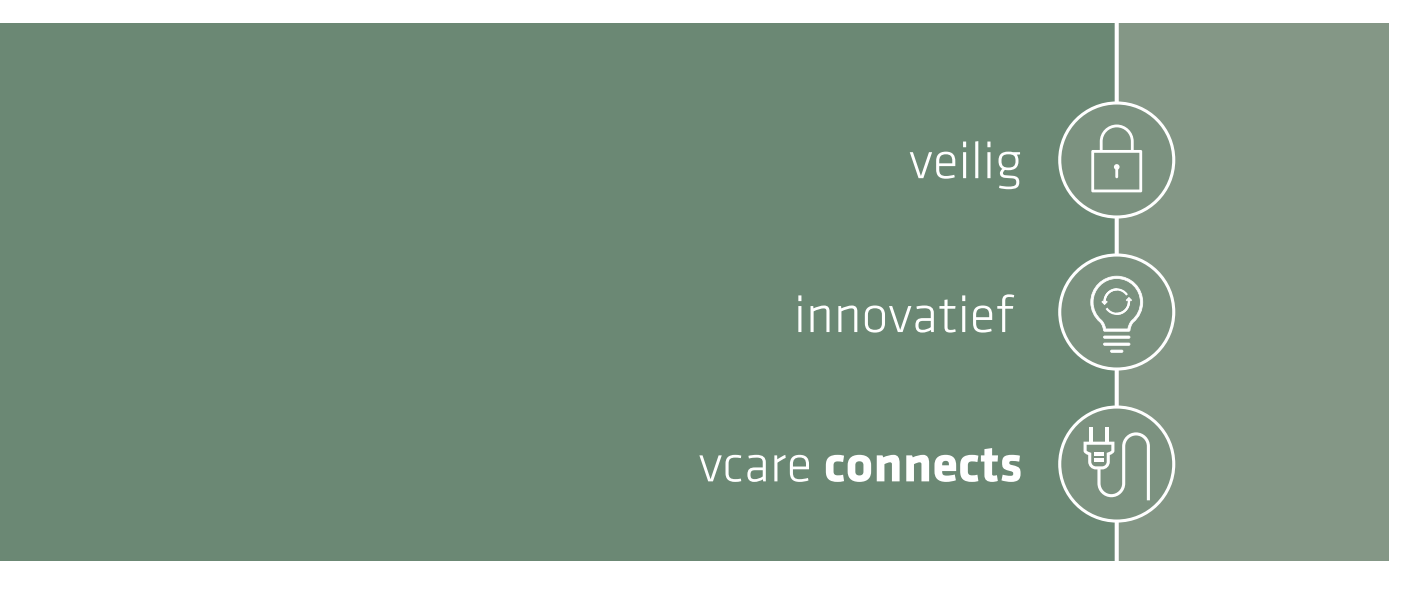

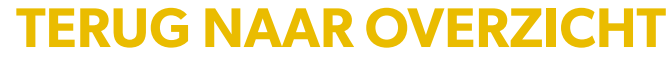

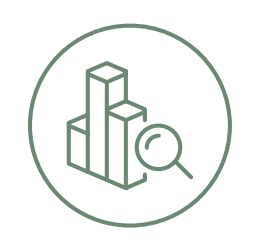

### Reporter

Managementrapportage en dashboard

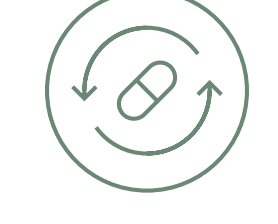

#### Pharma repeat

Veilig herhaalrecepten inspreken en beluisteren

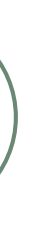

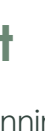

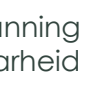

Contact 088 4 800 911 support@vtel.nl

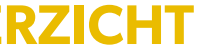

## Mijn gegevens > Organisatie

In dit onderdeel staan de gegevens van uw organisatie en eventuele dochterorganisaties.

| Organisatie                                                                                                    |                                                       |                                                                                                    |                                                                                                    |
|----------------------------------------------------------------------------------------------------|-------------------------------------------------------|----------------------------------------------------------------------------------------------------|----------------------------------------------------------------------------------------------------|
| IIIst Q Zoeken -                                                                                                    |                                                       |                                                                                                    |                                                                                                    |
| 2 nevonden Actief • la x m                                                                                                    |                                                       |                                                                                                    |                                                                                                    |
|                                                                                                    |                                                       |                                                                                                    |                                                                                                    |
| Organisation com A                                                                                                    |                                                       | Action                                                                                                    | Adres                                                                                                    |
| Domo Rim (Romoonlijke Informatie Managar)                                                                                                    |                                                       | Actien                                                                                                    | Pladis                                                                                                    |
|                                                                                                    |                                                       |                                                                                                    | Enschede                                                                                                    |
|                                                                                                    |                                                       | 22                                                                                                    | Nederland                                                                                                    |
| Demo Pim (Persooniijke Informatie Manager) Dochter                                                                                                    |                                                       | ~                                                                                                    |                                                                                                    |
|                                                                                                    |                                                       |                                                                                                    | Nederland                                                                                                    |
|                                                                                                    |                                                       |                                                                                                    | Concerns and the second second second second second second second second second second second second second se |
| Organisatie: Demo Pim (Persoon                                                                                                    | lijke Infor                                           | matie Ma                                                                                                    | anager)                                                                                                    |
| Organisatie: Demo Pim (Persoon<br>Q Zoeken -<br>Organisatie<br>Organisatie                                                                                                    | lijke Infor                                           | act informatie                                                                                                    | anager)                                                                                                    |
| Organisatie: Demo Pim (Persoon<br>Organisatie<br>Organisatie<br>Organisatie<br>Organisatienaam Demo Pim (Persoonlijke Informatie Manager)                                                                                                    | Iijke Inform                                          | act informatie<br>adres Pantheon 2                                                                                                    | anager)                                                                                                    |
| Organisatie:       Demo Pim (Persoonlijke Informatie Manager)         Organisatienaam       Demo Pim (Persoonlijke Informatie Manager)         Hoofdcontactpersoon       Dhr. Jan Jansen                                                                                                    | Iijke Infor<br>Cont<br>Posta                          | act informatie<br>adres Pantheon 2<br>7521 PR En<br>Nederland                                                                                  | anager)                                                                                                    |
| Organisatie: Demo Pim (Persoonlijke Informatie Manager)   Organisatienaam Demo Pim (Persoonlijke Informatie Manager)   Hoofdcontactpersoon Dhr. Jan Jansen   Image: Image: Image | Iijke Infor<br>Cont<br>Posta<br>Bezo                  | act informatie<br>adres Pantheon 2<br>7521 PR En<br>Nederland<br>ekadres Pantheon 2<br>7521 PR En<br>Nederland                                 | anager)<br>Inschede                                                                                            |
| Organisatie: Demo Pim (Persoon)   Organisatie   Dochters   Organisatienaam Demo Pim (Persoonlijke Informatie Manager) Hoofdcontactpersoon Dhr. Jan Jansen                                                                                                    | Iijke Infor<br>Cont<br>Posta<br>Bezo<br>Telefa        | act informatie<br>adres Pantheon 2<br>7521 PR En<br>Nederland<br>ekadres Pantheon 2<br>7521 PR En<br>Nederland<br>oon 0884800900               | anager)<br>ischede                                                                                             |
| Organisatie: Demo Pim (Persoon)   Image: Organisatie   Organisatie   Organisatienaam   Demo Pim (Persoonlijke Informatie Manager)   Hoofdcontactpersoon   Dhr. Jan Jansen   Image: Image: I                                              | Iijke Infor<br>Cont<br>Posta<br>Bezo<br>Telefa<br>Fax | act informatie<br>adres Pantheon 2<br>7521 PR En<br>Nederland<br>ekadres Pantheon 2<br>7521 PR En<br>Nederland<br>oon 0884800900<br>0884800900 | anager)<br>Ischede                                                                                             |

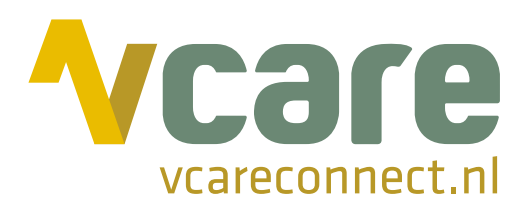

Dashboard Uitloggen Contact 0884800900 Support@vtel.nl

### Organisatiegegevens

Wanneer u op de organisatienaam klikt krijgt u een overzicht van de organisatie en - indien van toepassing - alle dochterorganisaties. Dit overzicht kunt u downloaden via het icoontje

De hoofdorganisatie is te herkennen aan het icoontje 😪, de dochterorganisatie herkent u aan het grijze icoontje 🜄.

Indien u de gegevens van de organisatie wenst in te zien klikt u op de desbetreffende naam of op het icoontje 🔳 en vervolgens op 👁 details .

In deze persoonsgegevens kunt u ook via de tabbladen switchen van hoofd- naar dochterorganisatie.

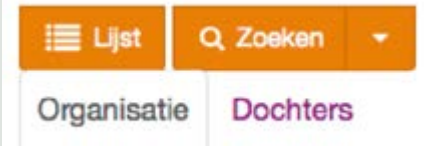

Indien u wijzigingen in deze gegevens wilt doorgeven vragen wij u contact op te nemen met Vcare.

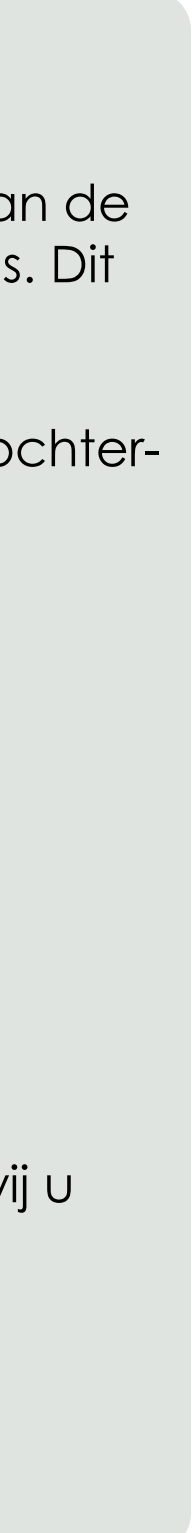

## **Mijn gegevens > Contactpersonen >** overzicht (hoofdorganisatie)

In dit onderdeel staan alle contactpersonen van de hoofdorganisatie.

## Contactpersonen

| Naam 🛦          | Sexe  | Actief | Organisatie                                     | Hoofdcontac                    |
|-----------------|-------|--------|-------------------------------------------------|--------------------------------|
| Henk Bakker 🥥   | Man   | ~      | Demo Pim (Persoonlijke Informatie Manager)<br>오 | -                              |
| Geert Breukers  | Man   | ~      | Demo Pim (Persoonlijke Informatie Manager)<br>兄 | -                              |
| Jan Jansen Ø    | Man   | ~      | Demo Pim (Persoonlijke Informatie Manager)      |                                |
| Kim Sanders Q   | Vrouw | ~      | Demo Pim (Persoonlijke Informatie Manager)<br>兄 | -                              |
| Lisa de Vries 🥥 | Vrouw | ~      | Demo Pim (Persoonlijke Informatie Manager)<br>오 | -                              |
| Roy Williams    | Man   | ~      | Demo Pim (Persoonlijke Informatie Manager)      |                                |
| x 🖂             |       |        | Het vinkje geeft o                              | aan welke persc                |
|                 |       |        | persoon is en tev<br>oraanisatie. Deze          | ens de behee<br>e persoon heef |

Verzamel de e-mailadressen van alle contactpersonen

Download de lijst contactpersonen

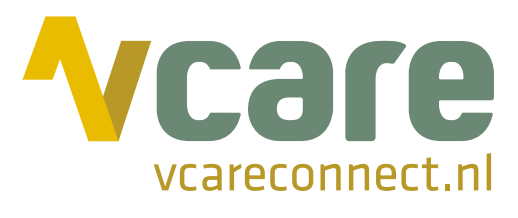

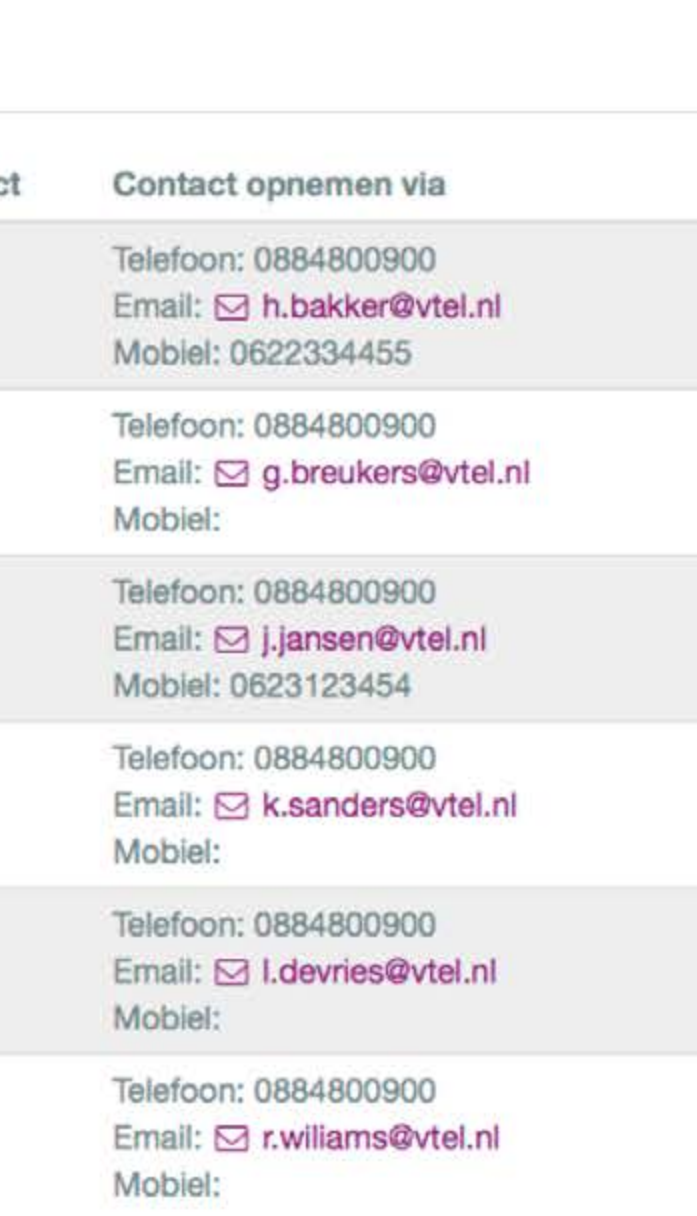

on de hoofdcontactler voor PIM binnen uw alle rollen en kan dus ook

### **Contactpersonen hoofdorganisatie**

Onder [Contactpersonen] vindt u een overzicht van de medewerkers van de hoofdorganisatie die bij Vcare bekend zijn\*. Dit kunnen bijvoorbeeld ook medewerkers zijn die toegang hebben tot een Vcare-applicatie zoals Reporter, Recorder, Scheduler,...

Contactpersonen hebben niet standaard toegang tot het klantportaal PIM. Dit kan door de beheerder (hoofdcontactpersoon) ingesteld worden.

Het icoontje 🕥 naast de naam in het overzicht geeft aan dat deze contactpersoon toegang heeft tot PIM.

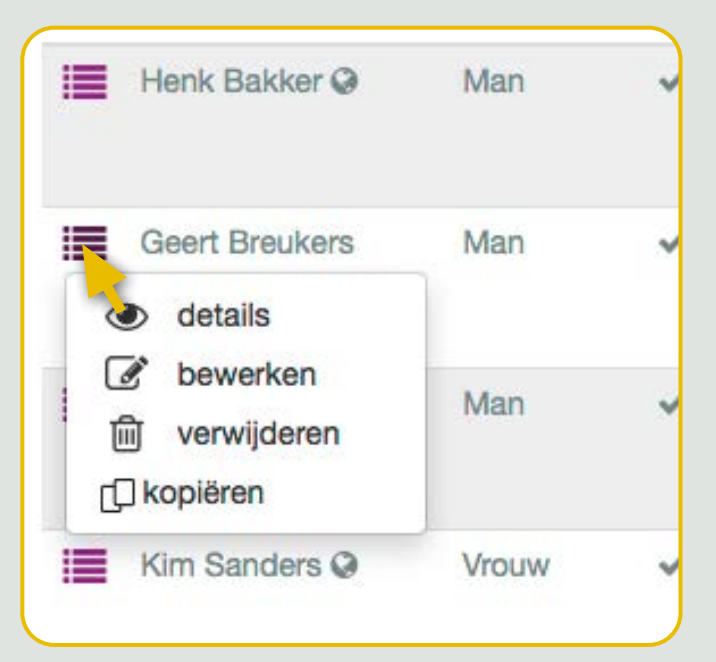

Om een contactpersoon te bewerken klikt u op het paarse icoon 🔳 naast de naam. U kunt dan kiezen om de gegevens van deze persoon te bekijken, bewerken, verwijderen of kopiëren.

Om een contactpersoon toegang te geven tot PIM en/of rollen te wijzigen klikt u op [bewerken].

De gegevens van de contactpersoon

inzien kan ook door op de naam zelf te klikken. Vanuit de persoonsgegevens van een contact-

persoon kunt u ook wijzigingen aanbrengen door onderaan op het potloodje te klikken

\*Medewerkers die alleen gebruik maken van de Vcare applicatie Operator staan niet automatisch in de lijst contactpersonen. De beheerder kan een Operator-gebruiker ook toegang geven tot andere administratieve tools door deze persoon zelf toe te voegen als contactpersoon en de gewenste rollen toe te kennen.

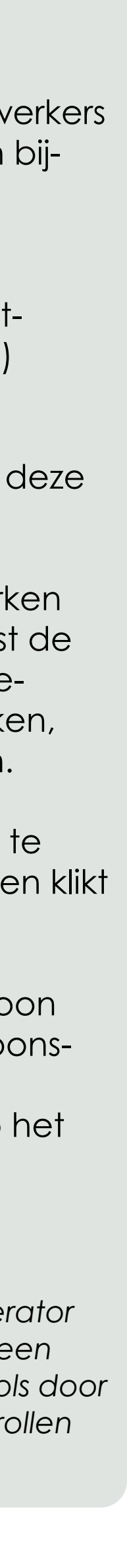

## **Mijn gegevens** > **Contactpersonen** > overzicht (dochterorganisatie)

Ook de contactpersonen van dochterorganisatie(s) kunnen inzichtelijk gemaakt worden in PIM.

| Cc<br>E gev | Jist + Toevoegen | <b>Sone</b><br>Q Zoeken | n<br>-<br>- | Klik op de kolom<br>te sorteren in de g<br>ntie Manager) × Actief > ja × Organisatie Actief > ja × @ | naam<br>gewei |
|-------------|------------------|-------------------------|-------------|----------------------------------------------------------------------------------------------------|---------------|
|             | Naam 🛦           | Sexe                    | Actief      | Organisatie                                                                                          | ofdcontac     |
|             | Henk Bakker 🥥    | Man                     | ~           | Demo Pim (Persoonlijke Informatie Manager)                                                           | -             |
|             | Geert Breukers   | Man                     | ~           | Demo Pim (Persoonlijke Informatie Manager)                                                           | -             |
|             | Jan Jansen 🥥     | Man                     | ✓<br>Zoeken | Demo Pim (Persoonlijke Informatie Manager)                                                           | × ×           |
|             | Kim Sanders Ø    | Vrouw                   | Organisatie | e Demo Pim (Persoonlijke Informatie Manager)                                                         |               |
| =           | Lisa de Vries 🥥  | Vrouw                   |             | 2 If van dochter organisatie                                                                         |               |
| :           | Roy Wiliams      | Man                     | Naam        |                                                                                                    |               |
| _           |                  |                         | Actiet      | ja 🗘                                                                                                 |               |
| x           |                  |                         | Organisatie | e Actief ja                                                                                          | -             |
|             |                  |                         |             | 3 Zoeken Ga naar uitgebreid zoeken                                                                   |               |

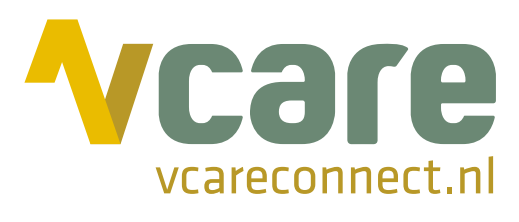

| rr<br>ste | e volgorde.                                                             |
|-----------|-------------------------------------------------------------------------|
|           | Contact opnemen via                                                     |
|           | Telefoon: 0884800900<br>Email: Mobiel: 0622334455                       |
|           | Telefoon: 0884800900<br>Email:                                          |
|           | Telefoon: 0884800900<br>Email: ⊠ j.jansen@vtel.nl<br>Mobiel: 0623123454 |
|           | Telefoon: 0884800900<br>Email: Mobiel:                                  |
|           | Telefoon: 0884800900<br>Email: I.devries@vtel.nl<br>Mobiel:             |
|           | Telefoon: 0884800900<br>Email: Mobiel:                                  |

### **Contactpersonen dochterorganisatie(s)**

Om de contactpersonen van dochterorganisatie(s) toe te voegen aan de lijst met contactpersonen klikt u op de oranje knop Q Zoeken

2

(3)

(4)

In het zoekvenster vinkt u 🕑 of van dochter organisatie aan.

Klik dan u op Zoeken. De contactpersonen van de dochterorganisaties staan nu ook in het overzicht en kunnen net als de contactpersonen van de hoofdorganisatie bekeken en gewijzigd worden.

Indien u de contactpersonen per organisatie wil sorteren klikt u bovenaan op de kolomtitel [Organisatie]

#### Opgelet!

Gegevens van een dochterorganisatie zijn enkel toegankelijk als u beschikt over de rol Toegang tot gegevens eventuele dochterlocaties. Deze kan door de PIM-beheerder binnen uw organisatie aangezet worden.

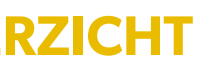

## **Mijn gegevens** > **Contactpersonen** > persoonsgegevens

Hier ziet u de gedetailleerde persoonsgegevens van de geselecteerde contactpersoon.

| ijn gegevens                                       |                                              |   |                                                                                                    |
|----------------------------------------------------|----------------------------------------------|---|----------------------------------------------------------------------------------------------------|
| lijn gegevens                                      |                                              | * | Inloggen                                                                                                    |
| chternaam<br>oornaam<br>oorletters<br>ussenvoegsel | Niels                                        |   | Gebruikersnaam       Image: Comparison of the second of the second of the |
| eslacht                                            | Man                                          |   | Organisatie                                                                                                    |
| ontact inform                                      | atie                                         | * | Organisatie Vcare Connect BV Demo                                                                                                    |
| Email                                              | NB: het emailadres is ook uw gebruikersnaam. |   | Nieuwsbrieven & Storingsmeldingen                                                                                                    |
| elefoon<br>Aobiel                                  |                                              |   | VtelUpdate - BELANGRIJK!       nee         Storingen - onderhoudsmeldingen - urgente informatie.       nee         VtelFacts - Zorg       nee                                                                                                    |
| Prive adres                                        |                                              | * | Brengt nieuws dichterbij voor de zorgmarkt. (2-maandelijks)<br><b>VtelFacts - Zakelijk</b> nee<br>Brenat nieuws dichterbij voor de zakelijkemarkt. (2-maandelijks)                                                                                                    |
| Ndres<br>Postcode<br>Plaats                        |                                              |   | <b>VtelFlash</b> nee<br>Bericht met informatief onderwerp. (sporadisch)                                                                                                    |
| and                                                | Nederland                                    |   |                                                                                                    |

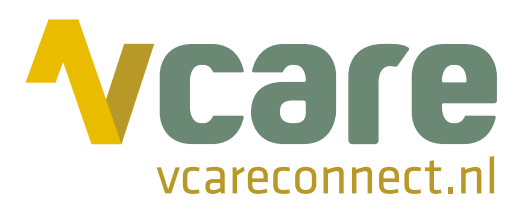

### **Gegevens contactpersoon**

Om een contactpersoon toegang te geven tot PIM of de gegevens te wijzigen en/of rollen toe te kennen gaat u naar de persoonsgegevens van de persoon in kwestie.

Klik op het potloodje onderaan 🦉 om de gegevens van de contactpersoon aan te passen.

#### **Opgelet!**

Om gegevens te wijzigen of rollen toe te kennen dient u zelf te beschikken over de rol Contactpersonen beheren.

### Nieuwsbrieven of storingsmeldingen

Om u en uw collega's goed te informeren heeft Vcare nieuwsbrieven met relevante informatie. In de persoonsgegevens kunt u ook aangeven welke nieuwsbrieven u (of uw collega's) wenst te ontvangen.

#### Belangrijk

Gelieve extra aandacht te besteden aan de nieuwsbrief VcareUpdate waarin we storingen, onderhoudsmeldingen en noodzakelijke informatie communiceren.

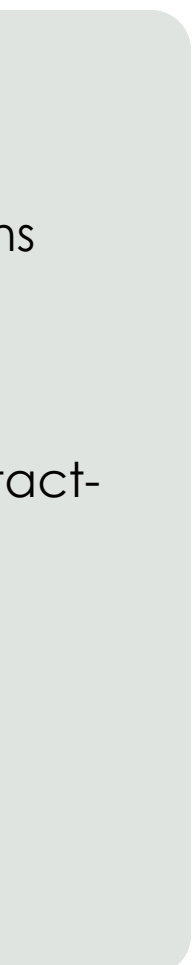

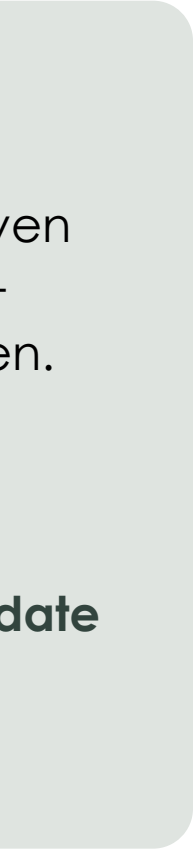

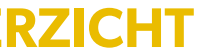

## Mijn gegevens > Contactpersonen > bewerken en toegang geven

| llo <b>Jan Jansen</b><br>Ikom bij PIM                                                | Geert Bre                                                                   | eukers                                                                                             |                  |                                    |                                                                                                    |
|--------------------------------------------------------------------------------------|-----------------------------------------------------------------------------|----------------------------------------------------------------------------------------------------|------------------|------------------------------------|----------------------------------------------------------------------------------------------------|
| Dashboard                                                                            | Contactpersoon                                                              |                                                                                                    | 1                | Contactinform                      | atie                                                                                                    |
| Mijn gegevens   Organisatie  Persoonlijk  Administratie  Downloads Service & Support | Achternaam * Organisatie * Voornaam Voorletters Tussenvoegsel Geboortedatum | Breukers<br>Demo Pim (Persoonlijke Informatie Manager)<br>Geert<br>Geboortedatur<br>gebruikt worde | m kan<br>en voor | Email<br>Telefoon<br>Fax<br>Mobiel | g.breukers@vtel.nl<br>Het emailadres wordt ook als gebruikersnaam gebruikt.                                                                                                    |
|                                                                                      |                                                                             |                                                                                                    | ontrole          | Prive-adres                        |                                                                                                    |
|                                                                                      | Informatie m.b.t. a                                                         | anschrijven                                                                                        | 1                | Inloggen                           |                                                                                                    |
|                                                                                      | Voorvoegsel en<br>titulatuur<br>Achtervoegsel en<br>titulatuur              |                                                                                                    |                  | Gebruikersnaan<br>(Email)          | n g.breukers@vtel.nl (dit veld kan bovenin bij contactinformatie gewijzigd<br>worden)<br>Het wachtwoord wordt versleuteld opgeslagen.                                                                             |
| A set                                                                                | Sexe *                                                                      | man                                                                                                | \$               | Webtoegang *                       | ⊖ja ⊙ nee 4                                                                                                    |
| and the second                                                                       | Briefaanhef *                                                               | Geachte heer Breukers                                                                              | Í                | loegang<br>geblokkeerd *           | <ul> <li>ja          <ul> <li>nee</li> <li>(Als deze op ja staat kan de gebruiker momenteel niet<br/>inloggen. Dit kan ook komen door het blokkeren na een aantal keren fou<br/>inloggen.)</li> </ul> </li> </ul> |
| Hallo, ik ben PIM                                                                    | Aanvullende inform                                                          | natie                                                                                              | 1                | Wachtwoord<br>wijzigen *           | <ul> <li>ja          <ul> <li>nee (Als deze op ja staat moet de gebruiker bij de eerstvolgen<br/>keer inloggen direct zijn wachtwoord wijzigen.)</li> </ul> </li> </ul>                                           |
| formatie Manager                                                                     | Contacttype *                                                               | overig                                                                                             | \$               |                                    |                                                                                                    |
|                                                                                      | Hoofdcontactperso                                                           | on * ⊖ja⊙ nee                                                                                      |                  |                                    |                                                                                                    |
|                                                                                      | Afdeling                                                                    | Sales                                                                                              |                  |                                    |                                                                                                    |
|                                                                                      | Functie                                                                     | Account Manager                                                                                    |                  |                                    |                                                                                                    |
|                                                                                      | Nieuwsbrieven & S                                                           | Storingsmeldingen                                                                                  | *                |                                    |                                                                                                    |
|                                                                                      | VtelUpdate - BELA<br>Storingen - onderho                                    | NGRIJK!<br>Dudsmeldingen - urgente informatie. *                                                   |                  |                                    |                                                                                                    |
|                                                                                      | VtelFacts - Zorg<br>Brengt nieuws dicht                                     | terblį voor de zorgmarkt. (2-maandelijks) *                                                        |                  |                                    |                                                                                                    |
|                                                                                      | VtelFacts - Zakeliji<br>Brengt nieuws dicht                                 | k<br>terbij voor de zakelijkemarkt. (2-maandelijks) *                                              |                  |                                    |                                                                                                    |
|                                                                                      | VtelFlash                                                                   | ja ‡                                                                                               |                  |                                    |                                                                                                    |

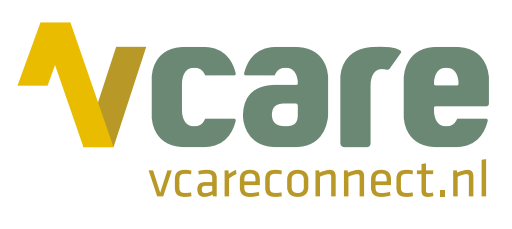

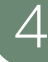

### **Contactpersoon bewerken en toegang geven**

Elke contactpersoon kan toegang krijgen tot het klantportaal PIM op voorwaarde dat:

> een persoonsgebonden e-mailadres bekend is

(2)

(3)

(4)

(5)

- > [Webtoegang] op ja staat (aan te geven door de beheerder)
- Vul de gegevens van de contactpersoon verder aan
- Duid aan welke e-mailings deze persoon dient te ontvangen
- Vul het persoonlijke, werkgerelateerde e-mailadres in
- Zet webtoegang op ja *Webtoegang*\* ja nee
- Klik onderaan op 🕒 om de wijzigingen op te slaan

Nadat u de nodige aanvullingen heeft gedaan in de gegevens en deze contactpersoon webtoegang heeft gegeven slaat u de wijzigingen op en keert u automatisch terug naar de persoonsgegevens. Bovenaan is het tabblad Rollen toegevoegd aan de contactpersoon.

## **Contactpersoon: Geert Breukers**

Demo Pim (Persoonlijke Informatie Manager) »

| 🔳 Lijst   | + Toe  | voegen   | Q, Zoeken | • |
|-----------|--------|----------|-----------|---|
| Contactpe | ersoon | Rollen   |           |   |
| Contactp  | ersoon |          |           |   |
| Naam      |        | Breukers | s (Geert) |   |

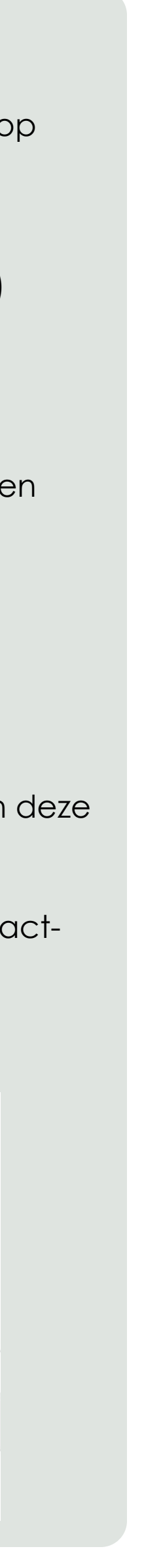

## Mijn gegevens > Contactpersonen > Rollen toekennen

### **Contactpersoon: Geert Breukers**

Demo Pim (Persoonlijke Informatie Manager) »

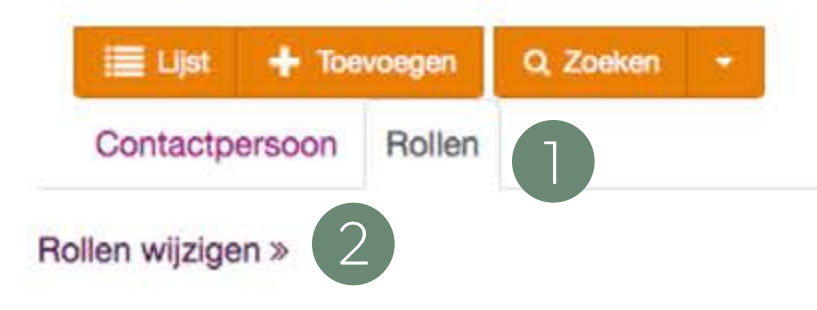

### Alle toegewezen rollen van deze contactpersoon

Geen rollen gevonden.

| ontactpersoon : <b>Geert Breukers</b><br>ollen toewijzen :<br>oegewezen rollen:                | 3<br>Overige rollen:                                                                                                    |
|------------------------------------------------------------------------------------------------|----------------------------------------------------------------------------------------------------|
| Contactpersonen beheren<br>Rollen in klantportaal PIM toekennen<br>Organisatie gegevens inzien | <ul> <li>Toegang tot gegevens eventuele dochter locaties<br/>Facturen inzien<br/>Rapportages inzien (afhankelijk van contract)<br/>Bekijken management informatie<br/>Support tickets van organisatie beheren<br/>Handleidingen inzien<br/>Persoonlijke support tickets beheren<br/>Persoonlijke gegevens beheren</li> </ul> |

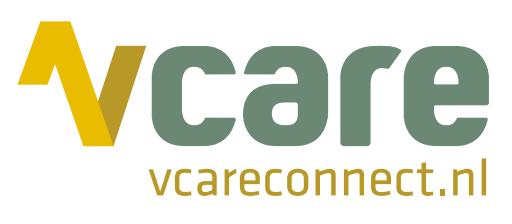

### Rollen toekennen aan een contactpersoon

Het toekennen van rollen aan contactpersonen stelt u in staat om bepaalde informatie al dan niet zichtbaar te maken voor de contactpersonen.

- Klik op het tabblad [Rollen]
- Klik op [Rollen wijzigen]
- Om een rol toe te wijzen aan de contactpersoon selecteert u deze in de rechter kolom en klikt u op <<
- 4

5

(2)

(3)

- Om een rol uit te zetten selecteert u deze in de linker kolom en klikt u op >>
- Klik onderaan op **ok** om de wijzigingen op te slaan

### **Overzicht rollen**

Voor de volledige omschrijving klikt u <u>hier</u>

- > Toegang klantportaal PIM
- > Persoonlijke gegevens beheren
- > Organisatiegegevens inzien
- Toegang tot gegevens eventuele dochterlocaties
- Contactpersonen beheren
- > Rollen in klantportaal PIM toekennen
- > Facturen inzien
- Rapportages inzien (afhankelijk van contract)
- > Handleidingen inzien
- > Persoonlijke support tickets beheren
- > Support tickets van organisatie beheren

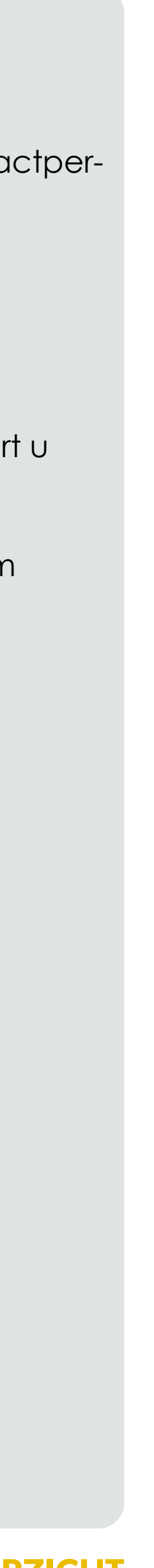

## Mijn gegevens > Contactpersonen > Toevoegen

| Cc<br>ill L<br>6 geve | Ijst + Toevoegen Q<br>onden Organisatie > Demo | Zoeken - | ke Informat | tic Manager)   ★ Actief ► ja   ★ Organisatie Actief ► ja   ★ 🔳 |             |
|-----------------------|------------------------------------------------|----------|-------------|----------------------------------------------------------------|-------------|
|                       | Naam 🛦                                         | Sexe     | Actief      | Organisatie                                                    | Hoofdcontac |
| 1                     | Henk Bakker 🥥                                  | Man      | ~           | Demo Pim (Persoonlijke Informatie Manager)                     | -           |
| 1                     | Geert Breukers                                 | Man      | ~           | Demo Pim (Persoonlijke Informatie Manager)<br>兄                | -           |
| 1                     | Jan Jansen 🥥                                   | Man      | *           | Demo Pim (Persoonlijke Informatie Manager)                     | ~           |
|                       | Kim Sanders @                                  | Vrouw    | *           | Demo Pim (Persoonlijke Informatie Manager)                     |             |
|                       | Lisa de Vries 🥥                                | Vrouw    | *           | Demo Pim (Persoonlijke Informatie Manager)                     | -           |
|                       | Roy Williams                                   | Man      | ~           | Demo Pim (Persoonlijke Informatie Manager)                     | _           |
| x                     |                                                |          |             |                                                                |             |

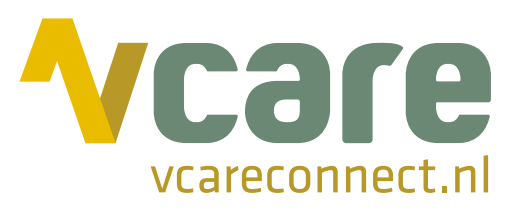

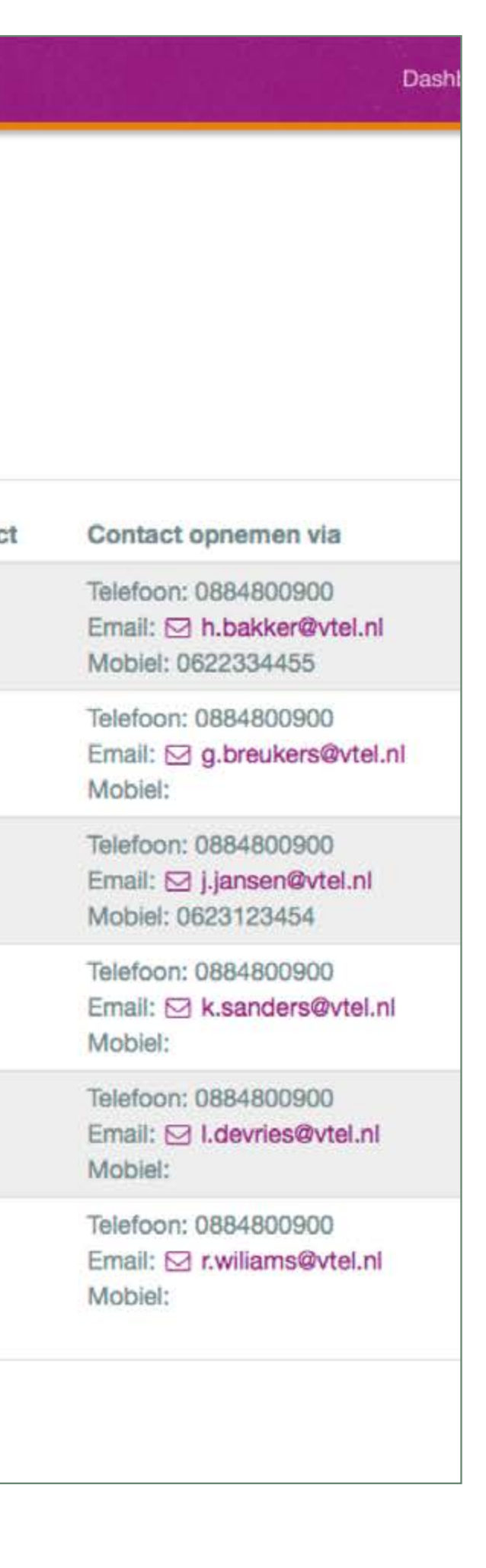

### Een nieuwe contactpersoon toevoegen

Is er een medewerker die niet in het overzicht van contactpersonen staat dan kunt u deze zelf toevoegen. Klik bovenaan op 🕂 Toevoegen

- Vul de gegevens van de contactpersoon in
- 2 Duid aan welke e-mailings deze persoon dient te ontvangen
- (3)
- Vul het persoonlijke, werkgerelateerde e-mailadres in 4 Zet webtoegang op ja Webtoegang \* • • ja • nee
- 5 Klik onderaan op 🖹 om de wijzigingen op te slaan

Nadat u de nodige aanvullingen heeft gedaan in de gegevens en deze contactpersoon webtoegang heeft gegeven slaat u de wijzigingen op en keert u automatisch terug naar de persoonsgegevens. Bovenaan is het tabblad Rollen toegevoegd aan de contactpersoon.

### **Rollen toewijzen**

- Klik op het tabblad [Rollen]
- 2 Klik op [Rollen wijzigen]
- 3 Om een rol toe te wijzen aan de contactpersoon selecteert u deze in de rechter kolom en klikt u op <<
- Om een rol uit te zetten selecteert u deze in de linker kolom en klikt u op >>

5 Klik onderaan op ok om de wijzigingen op te slaan

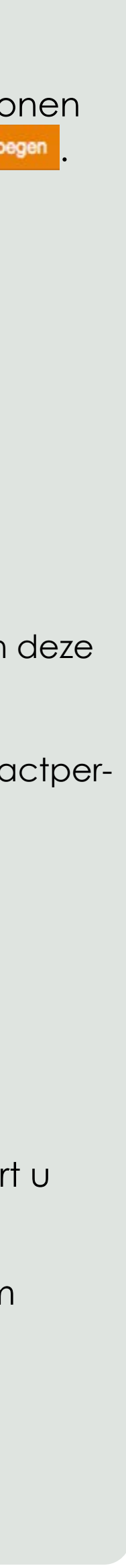

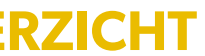

## Mijn gegevens > Persoonlijk

Persoonlijke Informatie Manager

#### Hallo Jan Jansen

Welkom bij PIM

- > Dashboard
- > Mijn gegevens
- > Organisatie
- > Contactpersonen
- > Persoonlijk
- > Administratie
- > Downloads
- > Service & Support

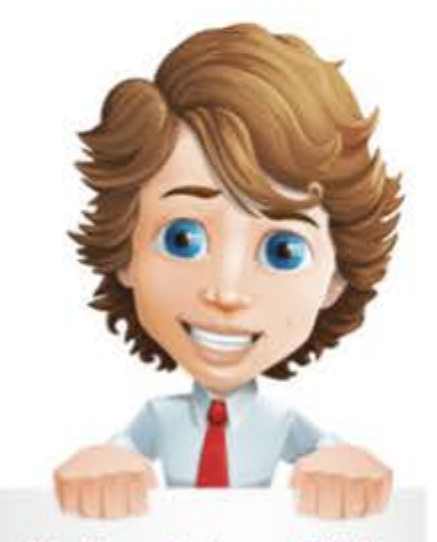

Hallo, ik ben PIM uw Persoonlijke Informatie Manager

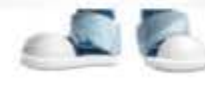

### Persoonlijk

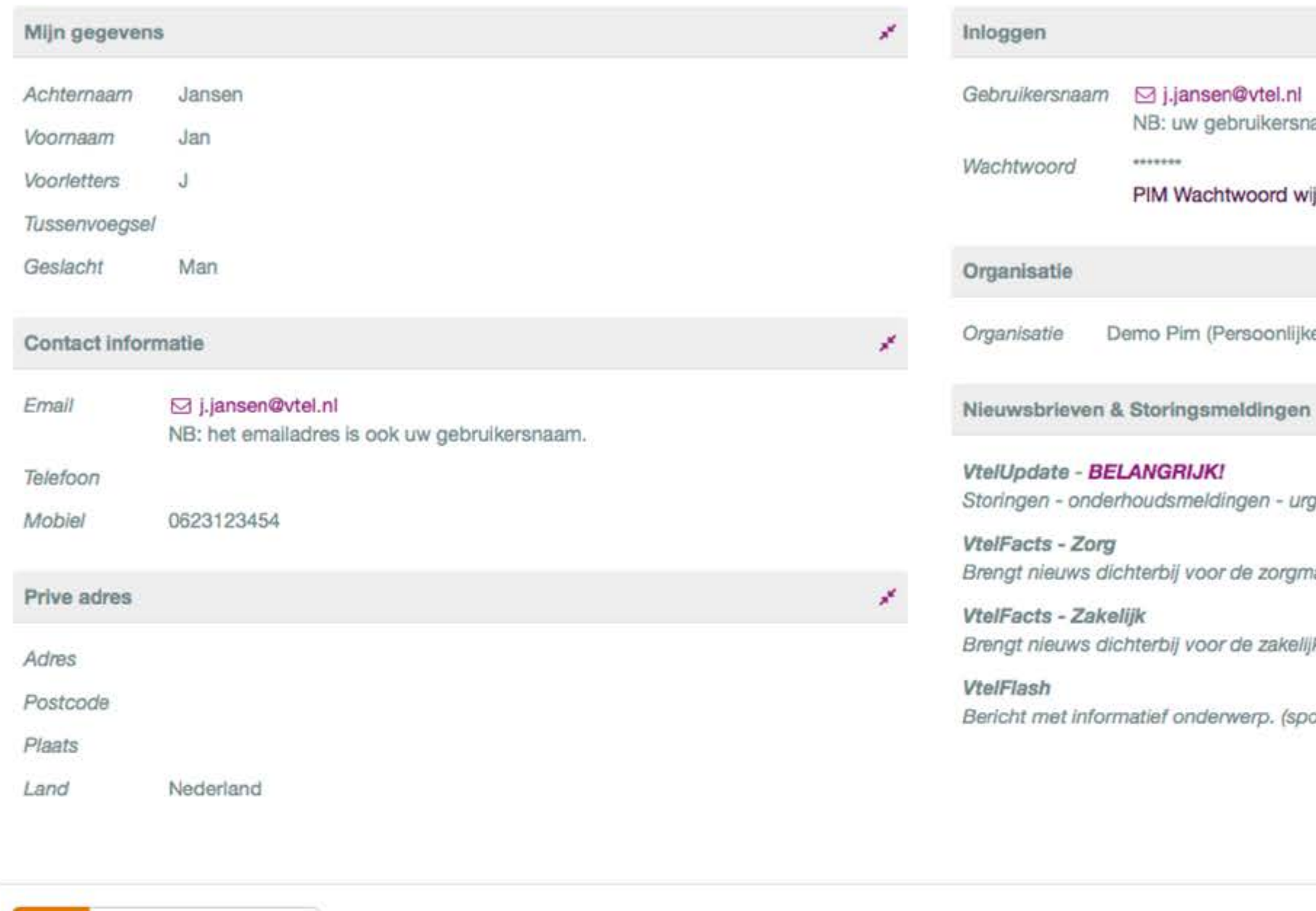

Toon lege velden 

Bezoekadres Pantheon 2

Postadres Postbus 176 7521 PR Enschede 7500 AD Enschede support@vtel.nl

Contact 088 4 800 911

2017 Ø Vtel telecom

![](_page_14_Picture_22.jpeg)

## NB: uw gebruikersnaam is ook het emailadres. PIM Wachtwoord wijzigen » Demo Pim (Persoonlijke Informatie Manager) ja Storingen - onderhoudsmeldingen - urgente informatie.

|                                         | nee |
|-----------------------------------------|-----|
| voor de zorgmarkt. (2-maandelijks)      |     |
|                                         | ja  |
| voor de zakelijkemarkt. (2-maandelijks) |     |
|                                         | ja  |
| nderwerp. (sporadisch)                  |     |

Ut

### Persoonlijk

Hier ziet u uw eigen gegevens, om deze aan te passen klikt u onderaan op 🕝 .

Naast uw gegevens kunt u hier ook uw wachtwoord wijzigen, klik op **PIM Wachtwoord wijzigen** en geef een nieuw wachtwoord in.

| j.jansen@vtel.nl      |
|-----------------------|
| Wachtwoord            |
| Wachtwoord bevestigen |
|                       |

![](_page_14_Figure_30.jpeg)

![](_page_14_Picture_31.jpeg)

## Administratie > Facturen

| E | 2 | 2 | t | Ú1 | P <sup>*</sup> | 0 | n |  |
|---|---|---|---|----|----------------|---|---|--|
|   | a | 6 | Ļ | u  |                | C |   |  |

|                                                             |                                                                                                    |                                                                                  |                                                          |                                                                                                    | Dashboard Uitl                                                                                                    |
|-------------------------------------------------------------|----------------------------------------------------------------------------------------------------|----------------------------------------------------------------------------------|----------------------------------------------------------|----------------------------------------------------------------------------------------------------|----------------------------------------------------------------------------------------------------|
| Factur                                                      | en                                                                                                    |                                                                                  |                                                          |                                                                                                    |                                                                                                    |
| 🗮 Lijst 🛛 Q 2                                               | Zoeken -                                                                                                    |                                                                                  |                                                          |                                                                                                    |                                                                                                    |
| 8 gevonden C                                                | rganisatie • Demo Pim (Persoonlijke Informatie Manager)                                                                                                    | × ook dochterorganisaties van Derr                                               | io Pirri (Persoonlijke info                              | rmatie Manager) > ja 🛪 🛛 Factuurdatum > vanaf 1-7-2017 t                                                                                                    | ot en met 31-12-2017 ×                                                                                                    |
| Factuurnr▼                                                  | Factuurtitel                                                                                                    | Factuurdatum                                                                     | Factuurbedrag<br>excl. BTW                               | Organisatienaam op factuur                                                                                                    | Download                                                                                                    |
|                                                             |                                                                                                    |                                                                                  |                                                          |                                                                                                    |                                                                                                    |
| 05035                                                       | Test Maandfactuur augustus 2017                                                                                                    | 6-7-2017                                                                         | € 0,00                                                   | Demo Pim (Persoonlijke Informatie Manager)                                                                                                    | 2                                                                                                    |
| 05035<br>05006                                              | Test Maandfactuur augustus 2017<br>Test Vcare   Operator HAP maand Juli                                                                                                    | 6-7-2017<br>6-7-2017                                                             | € 0,00<br>€ 0,00                                         | Demo Pim (Persoonlijke Informatie Manager)<br>Demo Pim (Persoonlijke Informatie Manager)                                                                                                    | 2                                                                                                    |
| 05035<br>05006<br>05005                                     | Test Maandfactuur augustus 2017<br>Test Vcare   Operator HAP maand Juli<br>Test Vcare   Scheduler HAP maand Juli                                                                                                    | 6-7-2017<br>6-7-2017<br>6-7-2017                                                 | € 0,00<br>€ 0,00<br>€ 0,00                               | Demo Pim (Persoonlijke Informatie Manager)<br>Demo Pim (Persoonlijke Informatie Manager)<br>Demo Pim (Persoonlijke Informatie Manager)                                                                                                    | ±<br>≥                                                                                                    |
| 05035<br>05006<br>05005<br>05004                            | Test Maandfactuur augustus 2017<br>Test Vcare   Operator HAP maand Juli<br>Test Vcare   Scheduler HAP maand Juli<br>Test Vcare   Walldisplay HAP maand Juli                                                                                                    | 6-7-2017<br>6-7-2017<br>6-7-2017<br>6-7-2017                                     | € 0,00<br>€ 0,00<br>€ 0,00<br>€ 0,00                     | Demo Pim (Persoonlijke Informatie Manager)<br>Demo Pim (Persoonlijke Informatie Manager)<br>Demo Pim (Persoonlijke Informatie Manager)<br>Demo Pim (Persoonlijke Informatie Manager)                                                                                                    | 2<br>2<br>2<br>2                                                                                                    |
| 05035<br>05006<br>05005<br>05004<br>05003                   | Test Maandfactuur augustus 2017<br>Test Vcare   Operator HAP maand Juli<br>Test Vcare   Scheduler HAP maand Juli<br>Test Vcare   Walldisplay HAP maand Juli<br>Test Vcare   Recorder HAP maand Juli                                                                                   | 6-7-2017<br>6-7-2017<br>6-7-2017<br>6-7-2017<br>6-7-2017                         | € 0,00<br>€ 0,00<br>€ 0,00<br>€ 0,00<br>€ 0,00           | Demo Pim (Persoonlijke Informatie Manager)<br>Demo Pim (Persoonlijke Informatie Manager)<br>Demo Pim (Persoonlijke Informatie Manager)<br>Demo Pim (Persoonlijke Informatie Manager)                                                                                                    | <ul> <li>★</li> <li>★</li> <li>★</li> <li>★</li> <li>★</li> <li>★</li> <li>★</li> </ul>                                                                                                    |
| 05035<br>05006<br>05005<br>05004<br>05003<br>05002          | Test Maandfactuur augustus 2017<br>Test Vcare   Operator HAP maand Juli<br>Test Vcare   Scheduler HAP maand Juli<br>Test Vcare   Walldisplay HAP maand Juli<br>Test Vcare   Recorder HAP maand Juli<br>Test Levering Iphone 7 32gb Silver                                             | 6-7-2017<br>6-7-2017<br>6-7-2017<br>6-7-2017<br>6-7-2017<br>6-7-2017             | € 0,00<br>€ 0,00<br>€ 0,00<br>€ 0,00<br>€ 0,00<br>€ 0,00 | Demo Pim (Persoonlijke Informatie Manager)Demo Pim (Persoonlijke Informatie Manager)Demo Pim (Persoonlijke Informatie Manager)Demo Pim (Persoonlijke Informatie Manager)Demo Pim (Persoonlijke Informatie Manager)Demo Pim (Persoonlijke Informatie Manager)Demo Pim (Persoonlijke Informatie Manager)                                                                                 | <ul> <li>⋈</li> <li>⋈</li></ul> |
| 05035<br>05006<br>05005<br>05004<br>05003<br>05002<br>05001 | Test Maandfactuur augustus 2017<br>Test Vcare   Operator HAP maand Juli<br>Test Vcare   Scheduler HAP maand Juli<br>Test Vcare   Walldisplay HAP maand Juli<br>Test Vcare   Recorder HAP maand Juli<br>Test Levering Iphone 7 32gb Silver<br>Test Reparatie Swich op locatie 04-07-17 | 6-7-2017<br>6-7-2017<br>6-7-2017<br>6-7-2017<br>6-7-2017<br>6-7-2017<br>6-7-2017 | € 0,00<br>€ 0,00<br>€ 0,00<br>€ 0,00<br>€ 0,00<br>€ 0,00 | <ul> <li>Demo Pim (Persoonlijke Informatie Manager)</li> <li>Demo Pim (Persoonlijke Informatie Manager)</li> <li>Demo Pim (Persoonlijke Informatie Manager)</li> <li>Demo Pim (Persoonlijke Informatie Manager)</li> <li>Demo Pim (Persoonlijke Informatie Manager)</li> <li>Demo Pim (Persoonlijke Informatie Manager)</li> <li>Demo Pim (Persoonlijke Informatie Manager)</li> </ul> | <ul> <li></li> <li></li> <li>&lt;</li></ul>                                                                                                    |

![](_page_15_Picture_7.jpeg)

### Facturen

Hier heeft u een overzicht van uw facturen. Deze kunt u inzien en downloaden in pdf-formaat.

Heeft u vragen met betrekking tot uw facturen, neem dan contact op met onze financiële afdeling via <u>administratie@</u> vcareconnect.nl of telefonisch op 088 4 800 900 (optie 4).

![](_page_15_Picture_12.jpeg)

![](_page_15_Picture_13.jpeg)

![](_page_15_Picture_14.jpeg)

## **Downloads** > Handleidingen

In het klantportaal PIM kunt u handleidingen van onze producten en diensten vinden en downloaden.

| Ha      | ndleidingen                        |               |             |
|---------|------------------------------------|---------------|-------------|
| Hier ku | unt u de gebruikers- en beheerders | shandleidinge | en download |
| ſype    | Naam                               | Grootte       | Datum       |
|         | Snom Toestellen                    | 0 kB          |             |
| *       | Recorder Handleiding 1.0.pdf       | 753 kB        | 19-6-2017   |
|         | Redirect Handleiding 1.0.pdf       | 896 kB        | 19-6-2017   |
| *       | Scheduler Handleiding_1.0.pdf      | 925 kB        | 21-6-2017   |

## **Downloads** > Productinformatie

Wenst u meer informatie over onze producten en diensten? Op onze website kunt u informatie vinden over Vcare en al onze<u>applicaties</u>.

Of neem contact op met de afdeling verkoop:

Via e-mail: <u>verkoop@vcareconnect.nl</u> 088 4 800 900 (optie 1) Telefonisch:

![](_page_16_Picture_7.jpeg)

![](_page_16_Picture_8.jpeg)

## **Downloads** > Rapportages

Wanneer u gebruik maakt van onze rapportagediensten, kunt u hier een overzicht van uw rapportages vinden, deze kunt u downloaden in pdf-formaat. Houdt u er rekening mee dat de rol [Rapportages inzien] geactiveerd moet zijn.

> Met onze managementrapportages krijgt u een inzichtelijke, cijfermatige en grafische weergave van uw wachttijden en belverkeer op diverse niveaus in de organisatie. Deze rapportages geven u inzicht in het aantal oproepen, gespreksduur, wachttijd en type gesprek maar ook van de statussen, de beschikbaarheid, het in- en uitloggen etc. op medewerkersniveau en gebruikerstype.

De rapportages visualiseren de prestaties versus de door u opgegeven service levels. Zo kunt u snel zien of uw organisatie voldoet aan uw KPI's of andere vooropgestelde doelen.

Wenst u een e-mailbericht te ontvangen wanneer er een nieuwe rapportage voor u klaar staat? Vink dan onderstaande checkbox aan 🗵 Ja, ik wil een melding ontvangen .

### Rapportages

Hier kunt u een overzicht van uw rapportages vinden

Door onderstaande checkbox aan te vinken ontvangt u een e-mailbericht wanneer een nieuwe rapportage voor u klaarstaat.

Ja, ik wil een melding ontvangen

| Туре | Naam                                  | Grootte | Datum     |
|------|---------------------------------------|---------|-----------|
|      | week25 Patienten vanaf 19-06-2017.pdf | 309 kB  | 26-6-2017 |
| 3    | week26 Patienten vanaf 26-06-2017.pdf | 307 kB  | 3-7-2017  |
| 3    | week27 Patienten vanaf 03-07-2017.pdf | 307 kB  | 10-7-2017 |
|      | week28 Patienten vanaf 10-07-2017.pdf | 307 kB  | 17-7-2017 |

![](_page_17_Picture_10.jpeg)

![](_page_17_Figure_12.jpeg)

## **Service & Support** > Tickets

Aan de hand van een Ticket kunt u een vraag of probleem kenbaar maken bij de afdeling Support van Vcare. Deze kunt u aanmaken en opvolgen via het klantportaal PIM. Uiteraard kunt u ook telefonisch contact opnemen via 088 4 800 911 of via <a href="mailto:support@vcareconnect.nl">support@vcareconnect.nl</a>.

| Tick      | rets                                       |                                       |                          |                            |
|-----------|--------------------------------------------|---------------------------------------|--------------------------|----------------------------|
| III Liist | Toevoegen Q Zoeken -                       |                                       |                          |                            |
| 4 gevond  | en Status + actueel × Organisatie + Demo F | rim (Persoonliike Informatie Manager) |                          |                            |
|           |                                            |                                       |                          |                            |
| Nieur     | (1)                                        |                                       |                          |                            |
| NICU      | vv (1)                                     |                                       |                          |                            |
| ID        | Titel                                      | Status                                | Module                   | Gemeld<br>Deadline         |
| 9868      | Storing telefonie                          | Nieuw<br>Incident / Storing           | Vcloud/Vcare             | 6-7-2017 10:51<br>7-7-2017 |
| In be     | handeling (1)                              |                                       |                          |                            |
|           |                                            | Status                                | Applicatie               | Gemeld                     |
| ID        | Titel                                      | Soort                                 | Module                   | Deadline                   |
| 9969      | Internet verbinding valt weg               | In behandeling<br>Incident / Storing  | Vtel Core netwerk        | 13-7-2017 11:0             |
| Afge      | handeld (2)                                |                                       |                          |                            |
| ID        | Titel                                      | Status<br>Soort                       | Applicatie<br>Module     | Gemeld<br>Deadline         |
| 9877      | Snom instellen                             | Afgehandeld<br>Vraag                  | Hardware<br>Vast Toestel | 6-7-2017 14:36<br>7-7-2017 |
| 9879      | 2 headsets werken niet meer                | Afgehandeld<br>Incident / Storing     | Hardware                 | 6-7-2017 15:43<br>7-7-2017 |

![](_page_18_Picture_3.jpeg)

| Dashboard Uitloggen                                                                                                    |   |              |           |
|----------------------------------------------------------------------------------------------------|---|--------------|-----------|
| Helpdesk<br>5 Support Vtel<br>5 Support Vtel<br>6 Helpdesk<br>6 Support Vtel<br>7 Support Vtel                                 |   | Dashboard    | Uitloggen |
| Helpdesk         Support Vtel         Helpdesk         Support Vtel         Helpdesk         Support Vtel                      |   |              |           |
| Helpdesk         Support Vtel         Helpdesk         Support Vtel         Helpdesk         Support Vtel         Support Vtel |   |              |           |
| Helpdesk<br>Support Vtel<br>5 Support Vtel<br>5 Support Vtel<br>Helpdesk<br>Helpdesk<br>Support Vtel                           |   |              |           |
| Helpdesk<br>Support Vtel<br>5 Support Vtel<br>5 Support Vtel                                                                   |   |              |           |
| Helpdesk<br>5 Support Vtel<br>5 Support Vtel<br>5 Helpdesk<br>Helpdesk<br>Support Vtel                                         |   |              |           |
| Helpdesk<br>Felpdesk<br>5 Support Vtel<br>5 Support Vtel<br>Helpdesk<br>Support Vtel                                           |   |              |           |
| Support Vtel Helpdesk Helpdesk Helpdesk Support Vtel Support Vtel                                                              |   | Helpdesk     |           |
| Helpdesk<br>5 Support Vtel<br>Helpdesk<br>Support Vtel                                                                         |   | Support Vtel |           |
| Helpdesk         5       Support Vtel         Helpdesk         Helpdesk         Support Vtel                                   |   |              |           |
| 5 Support Vtel<br>Helpdesk<br>Helpdesk<br>Support Vtel                                                                         |   |              |           |
| 5 Support Vtel Helpdesk Support Vtel Support Vtel                                                                              |   | Helpdesk     |           |
| Helpdesk<br>Support Vtel                                                                                                    | 5 | Support Vtel |           |
| Helpdesk<br>Support Vtel                                                                                                    |   |              |           |
| Support Vtel                                                                                                    |   |              |           |
| Support Vtel                                                                                                    |   | Helpdesk     |           |
| Support Vtel                                                                                                    |   | Support Vtel |           |
| support tot                                                                                                    |   | Support Vtel |           |
|                                                                                                    |   |              |           |

### **Tickets overzicht**

Onder Tickets ziet u een lijst met alle tickets. Afhankelijk van uw toegekende rollen ziet u de tickets die u zelf heeft aangemaakt en eventueel ook tickets die uw collega's gemaakt hebben.

- > uw persoonlijk aangemaakte tickets
- > alle tickets van de organisatie

**Tickets status:** De tickets worden onderverdeeld in verschillende statussen:

- Nieuw: Een nieuw aangemaakte ticket
- In behandeling: Vcare heeft uw ticket in behandeling geno-

#### men

- Wachten op klant: Wij hebben een antwoord van u nodig om de ticket verder in behandeling te nemen
- Wachten op leverancier: Een antwoord van een leverancier is nodig om uw ticket verder op te lossen
- Actie Support Desk: Onze Support Desk heeft een actie op de planning staan om uw ticket op te lossen
- Gepland intern: Een Vcare Engineer heeft een interne actie op de planning staan om uw ticket op te lossen
- Gepland extern: Een Vcare Engineer heeft een externe actie op de planning staan om uw ticket op te lossen

![](_page_18_Figure_20.jpeg)

## Service & Support > Tickets > Ticket aanmaken

| Aanmelder        |                                            | ×   | Meldingre | egistratie                                          |
|------------------|--------------------------------------------|-----|-----------|-----------------------------------------------------|
| Organisatie *    | Demo Pim (Persoonlijke Informatie Manager) |     | Datum gei | meld * 13-7-2017 om 10:58                           |
| Telnr vast       | 0884800900                                 |     | Melding o | letails                                             |
| Afwijkend telnr. |                                            |     | Soort     | maak een keuze<br>✓ Incident / Storing<br>Wijziging |
| Verzoek          |                                            | *   |           | Vraag<br>Wens                                       |
| Titel *          |                                            |     |           | Service verzoek                                     |
|                  |                                            | •   |           |                                                     |
|                  |                                            |     |           |                                                     |
|                  | 2                                          |     |           |                                                     |
|                  |                                            |     |           |                                                     |
|                  |                                            |     |           |                                                     |
|                  |                                            |     |           |                                                     |
|                  |                                            |     |           |                                                     |
|                  |                                            | 142 |           |                                                     |
|                  |                                            | 4   |           |                                                     |
| Extra informatie |                                            | ×.  |           |                                                     |
| Referentie klant | 3                                          |     |           |                                                     |
|                  |                                            |     |           |                                                     |

![](_page_19_Picture_2.jpeg)

### Nieuwe ticket toevoegen

(2)

(3)

(4)

5

\*

\*

Om een nieuwe ticket toe te voegen klikt u op de oranje knop + Toevoegen boven het overzicht.

- Geef een titel aan uw ticket.
  - Omschrijf uw vraag of probleem zo volledig mogelijk.
  - Voeg indien gewenst uw eigen referentie toe.
  - Kies een soort melding uit het drop-down menu.
  - Klik op 🕒 om de ticket op te slaan.

U ontvangt een e-mail met bevestiging van uw aangemaakte ticket.

![](_page_19_Picture_12.jpeg)

![](_page_19_Picture_13.jpeg)

## Service & Support > Tickets > Ticket aanvulling maken

| Ticket: 9969 - Internet verbinding va                                                                   | lt weg                                                                          |
|----------------------------------------------------------------------------------------------------|---------------------------------------------------------------------------------|
| 🗮 Lijst 🕂 Toevoegen Q Zoeken 👻                                                                          |                                                                                 |
| Aanmelder                                                                                               | * Meldingregistratie Ticket ID: 9969                                            |
| Organisatie       Demo Pim (Persoonlijke Informatie Manager)         Contactpersoon       Lisa de Vries | Datum gemelddonderdag 13 juli 2017 11:05HelpdeskSupport VtelBinnenkomstTelefoon |
| Verzoek                                                                                                 | * Aanvullingen Aanvulling toevoegen »                                           |
| Titel Internet verbinding valt weg                                                                      | Geen aanvullingen bij dit ticket aanwezig.                                      |
|                                                                                                    |                                                                                 |
| Melding details                                                                                         | * Afhandeling                                                                   |
| Soort Incident / Storing                                                                                | Status In behandeling                                                           |
| Extra informatie                                                                                        | x                                                                               |
| Referentie klant                                                                                        |                                                                                 |
| E Toon lege velden                                                                                      |                                                                                 |

![](_page_20_Picture_2.jpeg)

### Aanvulling toevoegen

Om bij een bestaand ticket een aanvulling toe te voegen gaat u naar het ticketoverzicht en klikt u op de gewenste ticket.

Klik op Aanvulling toevoegen», er verschijnt een popup venster waarin u aan-vullende informatie kan noteren.

Klik op 🚾 om de aanvulling aan de ticket toe te voegen.

|              | 9868 - Storing telefonie |  |
|--------------|--------------------------|--|
| Omschrijving | acco - Storing telefonie |  |
|              |                          |  |
| Vulhieruwc   | anvullende informatie in |  |
| vurnier uw c |                          |  |
|              |                          |  |
|              |                          |  |
|              |                          |  |
|              |                          |  |
|              |                          |  |
|              |                          |  |
|              |                          |  |
|              |                          |  |
|              |                          |  |
|              |                          |  |
|              |                          |  |

![](_page_20_Figure_9.jpeg)

![](_page_20_Picture_10.jpeg)

## **Service & Support** > **FAQ** (Frequently Asked Questions)

Hieronder en op onze website vindt u enkele <u>Veelgestelde vragen</u>, staat uw vraag er niet bij? Bel het algemene nummer 088 4 800 900 of maak een ticket aan in PIM, u kunt ook een e-mail sturen naar support@vcareconnect.nl.

Hoe kan ik inloggen in het klantportaal PIM?

Ga naar **pim.vcareconnect.nl** en vul uw Gebruiksnaam (e-mailadres) en Wachtwoord in.

Bent u uw wachtwoord vergeten? Klik dan op [Wachtwoord vergeten]. U ontvangt dan vrijwel onmiddellijk een e-mail met een link om uw wachtwoord opnieuw in te stellen.

Ik heb een vraag over mijn factuur, waar kan ik terecht?

Neemt u aub contact op met Vcare via administratie@vcareconnect.nl of telefonisch op 088 4 800 900 en kies optie 4.

Hoe kan ik toegang krijgen tot een Vcare-applicatie?

Via het Vcare dashboard kunt u alle applicaties waartoe u toegang heeft openen. Het dashboard is te bereiken via uw Persoonlijke Informatie Manager (PIM).

Ik heb een vraag over een product, applicatie of dienst, waar kan ik terecht?

Productinformatie Afdeling verkoop verkoop@vcareconnect.nl 088 4 800 900 (optie 1)

Technische ondersteuning Afdeling support support@vcareconnect.nl 088 4 800 900 (optie 3)

![](_page_21_Picture_12.jpeg)

![](_page_21_Picture_15.jpeg)

![](_page_21_Figure_18.jpeg)

## Service & Support > Support op afstand

Om u beter van dienst te kunnen zijn, bieden we u support op afstand. Met deze tool kunt u ons toegang verlenen tot uw IT-omgeving zodat een supportmedewerker met u mee kan kijken. Zo kunnen eventuele problemen snel opgelost worden.

![](_page_22_Figure_2.jpeg)

U krijgt een pop-up te zien met [Uw ID] (9 cijfers) en [Wachtwoord] (4 cijfers)

Onze Support medewerker zal u vragen om respectievelijk 1 [Uw ID] en 2 [Wachtwoord] door te geven.

Daarmee geeft u tijdelijk toestemming om mee te kijken op uw beeldscherm en om ondersteuningswerkzaamheden uit te voeren.

Na deze sessie vervalt dit recht en kunt u ons, indien gewenst, op een later tijdstip, op gelijke wijze weer toegang geven.

![](_page_22_Picture_7.jpeg)

Onderaan in de balk van uw browser klikt u op 🔶 Teamviewer XS.exe

2 Wilt u toestaan dat deze app wijzigingen aan uw apparaat aanbrengt? Ja

3 - Disclaimer: Accepteren

**eam**Viewer

![](_page_22_Picture_16.jpeg)

Deze gebruikershandleiding werd met zorg voor u samengesteld, desondanks is het mogelijk dat de informatie fouten bevat of onvolledig is.

Heeft u nog vragen of opmerkingen, dan vernemen wij dat graag. Stuur een e-mail naar <u>support@vcareconnect.nl</u>.

PIM Gebruikershandleiding 1.1 d.d. 29-03-2021

![](_page_23_Picture_3.jpeg)

© Vcare connect 2021

![](_page_23_Picture_6.jpeg)